≪件名≫

相続診断システム活用術 第21号\_\_「簡易版現状把握レポート」「現状把握および分析レポ ート」の配偶者の相続割合変更方法

≪本文≫

相続診断システム導入企業各位

(BCC で送信しております)

第21号では、「簡易版現状把握レポート」「現状把握および分析レポート」の配偶者の相続 割合変更方法を紹介します。

配偶者の相続割合を変更することで、一次相続税・二次相続税が変動し、上記のレポートで 具体的な納税資金の過不足を円グラフで可視化できます。

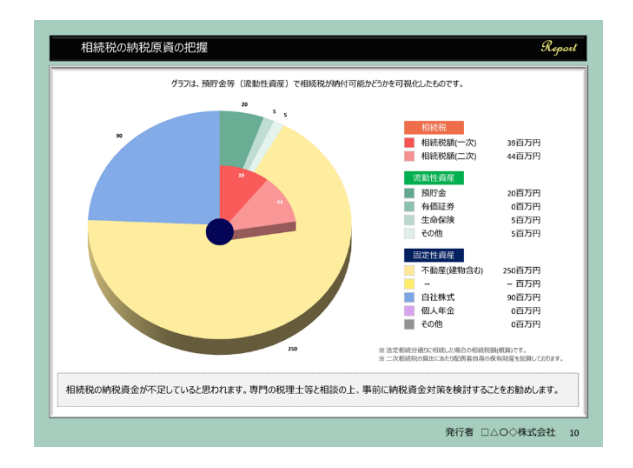

1. データ入力シートの『各種算出設定』ボタンを押します。

| 録済データ                  | 38   | #     | 相続診断   | もシステムデー          | 9閲覧                   | 他の相続                   | 診断システムへ接続 |          | 印刷     |      | 初期画面           |        |               |      |                | 最終更新         | 日 2           | 2023/1 | 1/02 |
|------------------------|------|-------|--------|------------------|-----------------------|------------------------|-----------|----------|--------|------|----------------|--------|---------------|------|----------------|--------------|---------------|--------|------|
| 一ズ分析                   | 靛分割  | その他情報 |        |                  |                       | 配偶者の<br>取得財産計算 株価算定ツール |           | 家系図作成    |        |      | データ出力          |        | 相続の達人XML出力    |      |                | 配偶者の<br>保有財産 |               | 50 百万円 |      |
| 主宰法人名 若葉株式会 (事業法人) 株価@ |      |       |        |                  | ★社<br>10,000 円 発行済株式数 |                        |           | 10,000 株 |        | 相続税計 | 相続税額概算<br>(一次) |        | <b>32</b> 百万円 |      | 相続税額概算<br>(二次) |              | <b>49</b> 百万円 |        |      |
| 録(保存)済です               | -ドスカ |       | 前房干    | - KN/202         |                       |                        |           |          |        | 各種算出 | - <b>貧出</b>    | 条件1>法: | 定相続分通         | のに分割 | した計算結果         | 果を示しており      | ます            |        |      |
| 【資産・負債状況】 入力フォー        |      |       | -#74-A | 【収入・支出状況】 入力フォーム |                       |                        |           | ſ        | 【株主構成】 |      |                |        |               |      |                |              |               | 174-6  |      |
| 総資産                    |      | 330   | 百万円    | 資産               | ¥                     | <sup>8</sup> 収入(年間)    | 30        | 百万円      |        | 株主名  | 続柄             | 同族     | 役職名           | 年前   | 株式数            | 出資制合         | 評價額           | 経営     | 後継者  |
| 現金                     |      |       | 百万円    | 明細               | 1                     | 哈与収入                   | 10        | 百万円      | 若葉     | 太郎   | 本人             | 同族     | 社長            | 70   | 9,000          | 90.0%        | 90            | 関与     |      |
| 預貯金                    |      | 20    | 百万円    | 生命探險             | * 7                   | 不動産収入                  | 20        | 百万円      | 若葉     | 春子   | 配偶者            | 同族     | 社員            | 60   | 1,000          | 10.0%        | 10            | 経営外    |      |
| 有価証券                   |      |       | 百万円    |                  | 3                     | 公的年金                   |           | 百万円      | 若葉     | -gs  | 長男             | 同族     | 社員            | 30   | 0              | 0.0%         | 0             | 経営外    | 後継者  |
| 自社株·出資金                |      | 90    | 百万円    | 主即保険             | 3                     | 私的年金                   |           | 百万円      |        |      |                |        |               |      |                |              |               |        |      |
| 個人年金                   |      |       | 百万円    | 利用人数             | * 7                   | その他                    |           | 百万円      |        |      |                |        |               |      |                |              |               |        |      |
| 生命保険                   |      | 5     | 百万円    | 3 人              | _                     |                        |           |          | ʻ      |      |                |        |               |      |                |              |               |        |      |
| * <del>そ</del> の他      |      | 5     | 百万円    |                  | ×                     | <b>送支出(年間)</b>         | 20        | 百万円      |        |      |                |        |               |      |                |              |               |        |      |
| 不動産                    | 自動計算 | 210   | 百万円    |                  | 4                     | 生活費                    | 5         | 百万円      |        |      |                |        |               |      |                |              |               |        |      |
| 総負債                    |      | 0     | 百万円    | 団信               | 1                     | 昔入返済                   |           | 百万円      |        |      |                |        |               |      |                |              |               |        |      |
| * 負債①                  |      |       | 百万円    | 無                | 4                     | 呆險料                    |           | 百万円      |        |      |                |        |               |      |                |              |               |        |      |
| * 負債②                  |      |       | 百万円    | 無                | 4                     | その他                    | 15        | 百万円      |        |      |                |        |               |      |                |              |               |        |      |

2. 『配偶者取得割合指定』ボタンを押します。
「任意指定」に配偶者の相続割合を入力し、『任意指定』ボタンを押します。

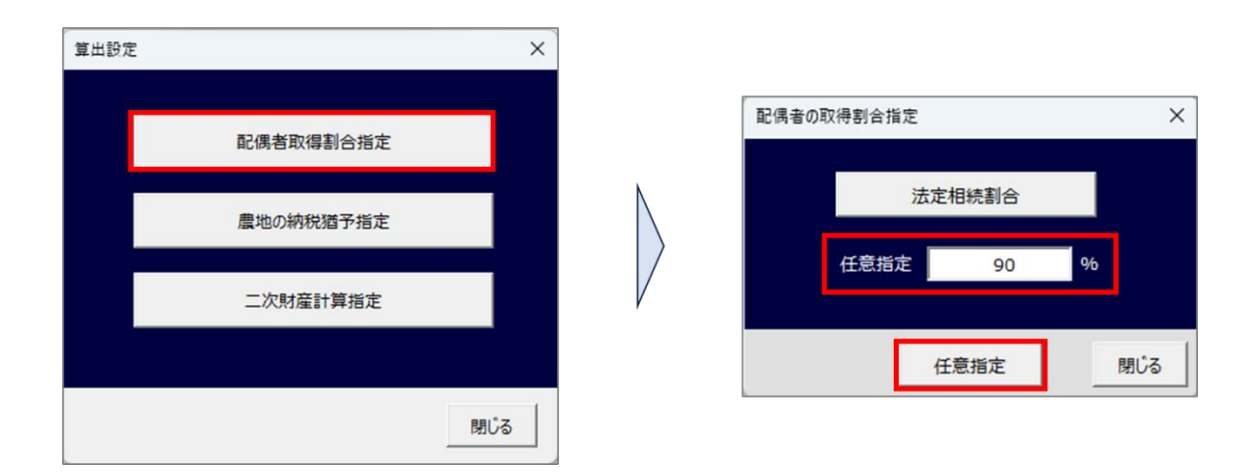

3. 上記により、一次相続税・二次相続税が変動します。

相続診断システムを操作されているご担当者さまへ本メールを転送していただきますよう お願いいたします。(ご担当者さまへ直接配信してほしい場合は、弊社まで担当者名とメー ルアドレスをお知らせください)

相続診断システム活用術の配信停止を希望される方は、配信停止するメールアドレスを弊

社までお知らせください。

バンカーズ・ビジネス・ソリューションズ株式会社

〒103-0011 東京都中央区日本橋大伝馬町 13-7 大富ビル2階(受付) TEL:03-6868-4792

Mail: <u>bbs.jp@bankers-bs.com</u>

HP: <u>http://www.bankers-bs.com/</u>